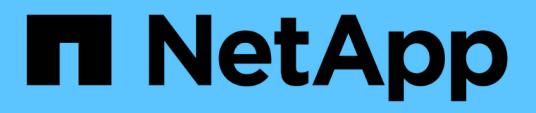

# Choisissez l'emplacement de provisionnement du volume

System Manager Classic

NetApp June 22, 2024

This PDF was generated from https://docs.netapp.com/fr-fr/ontap-system-manager-classic/iscsi-configwindows/task\_verifying\_iscsi\_is\_running\_on\_existing\_vserver.html on June 22, 2024. Always check docs.netapp.com for the latest.

# Sommaire

| Choisissez l'emplacement de provisionnement du volume       |  |
|-------------------------------------------------------------|--|
| Procédure                                                   |  |
| Vérifier que le service iSCSI s'exécute sur un SVM existant |  |
| Créer une LUN                                               |  |
| Configurer iSCSI sur un SVM existant                        |  |
| Créer un nouveau SVM                                        |  |

# Choisissez l'emplacement de provisionnement du volume

Avant de provisionner un volume pour contenir vos LUN, vous devez décider d'ajouter ce volume à un SVM existant ou de créer un nouveau SVM pour le volume. Vous devrez peut-être également configurer iSCSI sur une SVM existante.

#### Description de la tâche

Si un SVM existant est déjà configuré avec les protocoles nécessaires et que celui-ci dispose de LIF accessibles depuis l'hôte, il est plus facile d'utiliser le SVM existant.

Vous pouvez créer un nouveau SVM afin de séparer les données ou l'administration des autres utilisateurs du cluster de stockage. Il n'y a pas d'avantage à utiliser des SVM distincts pour séparer différents protocoles.

# Procédure

• Si vous souhaitez provisionner des volumes sur un SVM déjà configuré pour iSCSI, vous devez vérifier que le service iSCSI est en cours d'exécution, puis créer une LUN sur le SVM.

"Vérification de l'exécution du service iSCSI sur un SVM existant"

#### "Création d'une LUN"

• Si vous souhaitez provisionner des volumes sur un SVM existant sur lequel iSCSI est activé mais non configuré, configurez iSCSI sur le SVM existant.

"Configuration d'iSCSI sur un SVM existant"

C'est le cas lorsque vous n'avez pas suivi cette procédure pour créer le SVM lors de la configuration d'un autre protocole.

• Si vous souhaitez provisionner des volumes sur un nouveau SVM, créez le SVM.

"Création d'un nouveau SVM"

## Vérifier que le service iSCSI s'exécute sur un SVM existant

Si vous choisissez d'utiliser une machine virtuelle de stockage (SVM) existante, vous devez vérifier que le service iSCSI s'exécute sur la SVM.

#### Avant de commencer

Vous devez avoir sélectionné un SVM existant sur lequel vous prévoyez de créer une nouvelle LUN.

#### Étapes

- 1. Accédez à la fenêtre **SVM**.
- 2. Cliquez sur l'onglet **Paramètres SVM**.
- 3. Dans le volet protocoles, cliquez sur iSCSI.
- 4. Vérifiez que le service iSCSI est en cours d'exécution.

| Service Initiator Securi | ty                      |                                           |            |
|--------------------------|-------------------------|-------------------------------------------|------------|
| Edit 🔾 Stop              | S Retresh               |                                           |            |
| (SCSI Service:           | O ISCSI service is runn | ning                                      |            |
| ISCSI Target Node Name   | ign 1992-08.com.netap;  | san 7a92a422fae711e384f7005056976047;vs.4 |            |
| ISCSI Target Allas:      | ISCSL1                  |                                           |            |
| SCSI Interfaces          |                         |                                           |            |
| Network Interface        | т                       | Target Portal Group                       | IP Address |
| iacai_if_1               |                         | 1028                                      | 10.53:33.4 |
|                          |                         |                                           |            |

5. Enregistrer les interfaces iSCSI répertoriées pour le SVM.

#### Que faire ensuite

Si le service iSCSI n'est pas en cours d'exécution, démarrer le service iSCSI ou créer un nouveau SVM.

Si il y a moins de deux interfaces iSCSI par nœud, mettre à jour la configuration iSCSI sur le SVM ou créer un nouveau SVM pour iSCSI.

### **Créer une LUN**

L'assistant de création de LUN permet de créer une LUN. L'assistant crée également le groupe initiateur et mappe la LUN sur le groupe initiateur, ce qui permet à l'hôte spécifié d'accéder à la LUN.

#### Avant de commencer

- Un agrégat doit disposer d'un espace libre suffisant pour contenir la LUN.
- Il doit y avoir un SVM (Storage Virtual machine) avec le protocole iSCSI activé et les interfaces logiques (LIF) appropriées créées.
- Vous devez avoir enregistré le nom du nœud initiateur iSCSI de l'hôte.

Les LUN sont mappées sur un sous-ensemble d'initiateurs du groupe initiateur pour limiter le nombre de chemins d'accès de l'hôte à la LUN.

- Par défaut, ONTAP utilise le mappage de LUN sélectif (SLM) pour rendre la LUN accessible uniquement via des chemins sur le nœud propriétaire de la LUN et son partenaire haute disponibilité.
- Vous devez toujours configurer toutes les LIF iSCSI sur chaque nœud pour la mobilité de la LUN si celle-ci est déplacée vers un autre nœud du cluster.
- Lors du déplacement d'un volume ou d'une LUN, vous devez modifier la liste des noeuds-rapports SLM avant de procéder au déplacement.

#### Description de la tâche

Si la convention de nommage de votre entreprise, il est conseillé d'utiliser les noms des LUN, des volumes, etc. Sinon, vous devez accepter les noms par défaut.

#### Étapes

1. Accédez à la fenêtre LUN.

- 2. Cliquez sur Créer.
- 3. Parcourir et sélectionner un SVM dans lequel vous souhaitez créer les LUN.

L'assistant de création de LUN s'affiche.

4. Sur la page Propriétés générales, sélectionnez le type de LUN Windows 2008 ou version ultérieure pour les LUN utilisés directement par l'hôte Windows, ou sélectionnez Hyper-V pour les LUN contenant des disques durs virtuels (VHD) pour les machines virtuelles Hyper-V.

Ne cochez pas la case Thin Provisioned.

| Type: | Windows 2008 | or later |  |
|-------|--------------|----------|--|
| Size: | 750          | GB       |  |

5. Sur la page conteneur de LUN, sélectionnez un volume FlexVol existant.

Vous devez vous assurer qu'il y a suffisamment d'espace dans le volume. Si un espace suffisant n'est pas disponible dans les volumes existants, vous pouvez créer un nouveau volume.

- 6. Sur la page Initiators Mapping, cliquez sur Add Initiator Group, saisissez les informations requises dans l'onglet General, puis dans l'onglet Initiators, saisissez le nom de nœud d'initiateur iSCSI de l'hôte que vous avez enregistré.
- 7. Confirmez les détails, puis cliquez sur Terminer pour terminer l'assistant.

#### Informations connexes

"Administration du système"

### Configurer iSCSI sur un SVM existant

Vous pouvez configurer iSCSI sur une machine virtuelle de stockage (SVM) existante, et créer une LUN et son volume contenant à l'aide d'un assistant unique. Le protocole iSCSI doit déjà être activé, mais pas configuré sur le SVM. Ces informations sont destinées aux SVM pour lesquels vous configurez plusieurs protocoles, mais n'ont pas encore configuré iSCSI.

#### Avant de commencer

Vous devez disposer d'un nombre suffisant d'adresses réseau disponibles pour créer deux LIF pour chaque nœud.

#### Description de la tâche

Les LUN sont mappées sur un sous-ensemble d'initiateurs du groupe initiateur pour limiter le nombre de chemins d'accès de l'hôte à la LUN.

• ONTAP utilise le mappage de LUN sélectif (SLM) pour rendre la LUN accessible uniquement via des

chemins sur le nœud possédant la LUN et son partenaire haute disponibilité.

- Vous devez toujours configurer toutes les LIF iSCSI sur chaque nœud pour la mobilité de la LUN si celle-ci est déplacée vers un autre nœud du cluster.
- Vous devez modifier la liste SLM reporting-nodes avant de déplacer un volume ou une LUN.

#### Étapes

- 1. Accédez à la fenêtre SVM.
- 2. Sélectionnez le SVM que vous souhaitez configurer.
- 3. Dans le volet Détails du SVM\*, vérifier que \*iSCSI est affiché avec un arrière-plan gris, ce qui indique que le protocole est activé mais pas entièrement configuré.

Si iSCSI est affiché avec un arrière-plan vert, le SVM est déjà configuré.

| Details    |                        |
|------------|------------------------|
| Protocols: | NFS CIFS FC/FCoE iSCSI |

4. Cliquez sur le lien du protocole **iSCSI** avec l'arrière-plan gris.

La fenêtre configurer le protocole iSCSI s'affiche.

- 5. Configurez le service iSCSI et les LIF à partir de la page configurer le protocole iSCSI :
  - a. Entrez un nom d'alias cible.
  - b. Entrez 2 Dans le champ LIFs par nœud.

Chaque nœud requiert deux LIF afin d'assurer la disponibilité et la mobilité des données.

- c. Attribuez des adresses IP aux LIF soit avec un sous-réseau, soit sans sous-réseau.
- d. Dans la zone **provisioning d'une LUN pour le stockage iSCSI**, entrez la taille de LUN, le type d'hôte et le nom d'initiateur iSCSI de l'hôte.
- e. Cliquez sur Envoyer et fermer.

| Configure iSCSI                                                            | protocol                                                                                         |                      |                                              |                                |                                      |         |
|----------------------------------------------------------------------------|--------------------------------------------------------------------------------------------------|----------------------|----------------------------------------------|--------------------------------|--------------------------------------|---------|
| Configure LIFs to ac                                                       | cess the data using iSCSI pr                                                                     | otocol               |                                              |                                |                                      |         |
| Data Interface (LIF)                                                       | Configuration                                                                                    |                      |                                              |                                |                                      |         |
|                                                                            |                                                                                                  |                      | Description of L                             | N for iSCSI                    | storage (Option                      | o all'  |
| Target Alias:                                                              | vs1_alias                                                                                        |                      | Provision a LU                               | at for facars                  | rounde (oppio)                       |         |
| Target Alias:<br>LIFs Per Node:                                            | vs1_alias                                                                                        |                      | LUN Size:                                    | 50                             | GB                                   | -       |
| Target Alias:<br>LIFs Per Node:                                            | vs1_alias<br>2<br>(Minimum: 1, Maximum                                                           | n: 6)                | LUN Size:                                    | 50<br>Windows 2                | GB 008 or later                      | ~       |
| Target Alias:<br>LIFs Per Node:<br>Assign IP Address:                      | vs1_alias<br>2<br>(Minimum: 1, Maximum<br>Without a subnet                                       | r: 6)<br>🗸           | LUN Size:<br>LUN OS Type:<br>Host Initiator: | 50<br>Windows 2<br>ign.2001-04 | GB<br>2008 or later<br>4.com.example |         |
| Target Alias:<br>LIFs Per Node:<br>Assign IP Address:                      | vs1_alias<br>2<br><i>(Minimum: 1, Maximum</i><br>Without a subnet<br>IP Address: 10.10.10.10     | r: 6)<br>V<br>Change | LUN Size:<br>LUN OS Type:<br>Host Initiator: | 50<br>Windows 2<br>ign.2001-04 | GB<br>2008 or later<br>4.com.example | -<br>ab |
| Target Alias:<br>LIFs Per Node:<br>Assign IP Address:<br>Broadcast Domain: | vs1_alias<br>2<br>(Minimum: 1, Maximum<br>Without a subnet<br>IP Address: 10.10.10.10<br>Default | r 6)<br>V<br>Change  | LUN Size:<br>LUN OS Type:<br>Host initiator: | 50<br>Windows 2<br>Ign.2001-04 | GB<br>2008 or later<br>4.com.example | -<br>ab |

6. Consultez la page **Résumé**, enregistrez les informations sur le LIF, puis cliquez sur **OK**.

# Créer un nouveau SVM

La machine virtuelle de stockage (SVM) fournit la cible iSCSI par l'intermédiaire de laquelle un hôte accède aux LUN. Lorsque vous créez le SVM, vous créez également des interfaces logiques (LIF), ainsi que la LUN et son volume contenant. On peut créer un SVM afin de séparer les fonctions de données et d'administration d'un utilisateur de celles des autres utilisateurs d'un cluster.

#### Avant de commencer

 Vous devez disposer d'un nombre suffisant d'adresses réseau disponibles pour créer deux LIF pour chaque nœud.

#### Description de la tâche

Les LUN sont mappées sur un sous-ensemble d'initiateurs du groupe initiateur pour limiter le nombre de chemins d'accès de l'hôte à la LUN.

- Par défaut, ONTAP utilise le mappage de LUN sélectif (SLM) pour rendre la LUN accessible uniquement via des chemins sur le nœud propriétaire de la LUN et son partenaire HA.
- Vous devez toujours configurer toutes les LIF iSCSI sur chaque nœud pour la mobilité de la LUN si celle-ci est déplacée vers un autre nœud du cluster.
- Lors du déplacement d'un volume ou d'une LUN, vous devez modifier la liste SLM-reporting-nodes avant le déplacement.

#### Étapes

- 1. Accédez à la fenêtre **SVM**.
- 2. Cliquez sur Créer.

3. Dans la fenêtre Storage Virtual machine (SVM) Setup, créer la SVM:

| Storage Virtual Mach | ine (SVM) Setup                                                                         |
|----------------------|-----------------------------------------------------------------------------------------|
| Enter SVM bas        | ic details                                                                              |
| SVM Details          |                                                                                         |
| ⑦ Specify a unique n | ame and the data protocols for the SVM                                                  |
| SVM Name:            | vs0.example.com                                                                         |
| IPspace:             | Default 💙                                                                               |
| 🕜 Data Protocols:    | 🗹 CIFS 🗹 NFS 🗹 ISCSI 🗹 FC/FC0E 🔲 NVMe                                                   |
| 🕜 Default Language:  | C.UTF-8[c.utf_8]                                                                        |
|                      | The language of the SVM specifies the default language encoding setting for the SVM and |
|                      | Its volumes. Using a setting that incorporates UTF-8 character encoding is recommended. |
| ⑦ Security Style:    | NTFS                                                                                    |
| Root Aggregate:      | data_01_aggr                                                                            |

a. Spécifier un nom unique pour le SVM.

Le nom doit être un nom de domaine complet (FQDN) ou suivre une autre convention qui garantit des noms uniques à travers un cluster.

b. Sélectionner l'IPspace auquel la SVM appartiendra.

Si le cluster n'utilise pas plusieurs lPspaces, le « Doubault » est utilisé.

c. Conservez la sélection par défaut du type de volume.

Seuls les volumes FlexVol sont pris en charge par les protocoles SAN.

d. Sélectionnez tous les protocoles pour lesquels vous disposez de licences et que vous pouvez utiliser sur la SVM, même si vous ne souhaitez pas configurer immédiatement tous les protocoles.

Si vous sélectionnez NFS et CIFS lorsque vous créez le SVM, ces deux protocoles peuvent partager les mêmes LIF. L'ajout ultérieur de ces protocoles ne leur permet pas de partager les LIF.

Si CIFS est l'un des protocoles que vous avez sélectionnés, le style de sécurité est défini sur NTFS. Sinon, le style de sécurité est défini sur UNIX.

- e. Conservez le paramètre de langue par défaut C.UTF-8.
- f. Sélectionner l'agrégat racine souhaité pour contenir le volume root du SVM

L'agrégat pour le volume de données est sélectionné séparément.

g. Cliquez sur Envoyer et continuer.

Le SVM est créé, mais les protocoles ne sont pas encore configurés.

- 4. Si la page **Configure CIFS/NFS Protocol** s'affiche parce que vous avez activé CIFS ou NFS, cliquez sur **Skip**, puis configurez CIFS ou NFS ultérieurement.
- 5. Configurez le service iSCSI et créez les LIF, ainsi que le LUN et le volume contenant le fichier à partir de la page **configurer le protocole iSCSI** :
  - a. Facultatif: Entrez un nom d'alias cible.
  - b. Attribuez une adresse IP aux LIF en utilisant un sous-réseau ou sans sous-réseau.
  - c. Entrez 2 Dans le champ LIFs par nœud.

Chaque nœud requiert deux LIF afin d'assurer la disponibilité et la mobilité des données.

- d. Dans la zone **provisioning d'une LUN pour le stockage iSCSI**, entrez la taille de LUN, le type d'hôte et le nom d'initiateur iSCSI de l'hôte.
- e. Cliquez sur Envoyer et continuer.

#### Configure iSCSI protocol

Configure LIFs to access the data using iSCSI protocol

#### Data Interface (LIF) Configuration

| Target Alias:      | vs1_alias                      |
|--------------------|--------------------------------|
| LIFs Per Node:     | 2                              |
|                    | (Minimum: 1, Maximum: 6)       |
| Assign IP Address: | Without a subnet               |
|                    | IP Address: 10.10.10.10 Change |
| Broadcast Domain:  | Default 💙                      |
| Adapter Type:      | NIC                            |

Provision a LUN for iSCSI storage (Optional):

| LUN Size:       | 50                         | GB   | * |  |  |  |
|-----------------|----------------------------|------|---|--|--|--|
| LUN OS Type:    | Windows 2008 or la         | iter | * |  |  |  |
| Host Initiator: | ion.2001-04.com.example:ab |      |   |  |  |  |

Review or modify LIF configuration (Advanced Settings)

- 6. Si la page **configurer le protocole FC/FCoE** s'affiche parce que vous avez activé FC, cliquez sur **Ignorer**, puis configurez le protocole FC ultérieurement.
- 7. Lorsque **SVM Administration** apparaît, configurer ou reporter la configuration d'un administrateur distinct pour ce SVM :
  - Cliquez sur Ignorer et configurez un administrateur plus tard si vous le souhaitez.
  - Entrez les informations requises, puis cliquez sur Envoyer et continuer.
- 8. Consultez la page Résumé, enregistrez les informations sur le LIF, puis cliquez sur OK.

#### Informations sur le copyright

Copyright © 2024 NetApp, Inc. Tous droits réservés. Imprimé aux États-Unis. Aucune partie de ce document protégé par copyright ne peut être reproduite sous quelque forme que ce soit ou selon quelque méthode que ce soit (graphique, électronique ou mécanique, notamment par photocopie, enregistrement ou stockage dans un système de récupération électronique) sans l'autorisation écrite préalable du détenteur du droit de copyright.

Les logiciels dérivés des éléments NetApp protégés par copyright sont soumis à la licence et à l'avis de nonresponsabilité suivants :

CE LOGICIEL EST FOURNI PAR NETAPP « EN L'ÉTAT » ET SANS GARANTIES EXPRESSES OU TACITES, Y COMPRIS LES GARANTIES TACITES DE QUALITÉ MARCHANDE ET D'ADÉQUATION À UN USAGE PARTICULIER, QUI SONT EXCLUES PAR LES PRÉSENTES. EN AUCUN CAS NETAPP NE SERA TENU POUR RESPONSABLE DE DOMMAGES DIRECTS, INDIRECTS, ACCESSOIRES, PARTICULIERS OU EXEMPLAIRES (Y COMPRIS L'ACHAT DE BIENS ET DE SERVICES DE SUBSTITUTION, LA PERTE DE JOUISSANCE, DE DONNÉES OU DE PROFITS, OU L'INTERRUPTION D'ACTIVITÉ), QUELLES QU'EN SOIENT LA CAUSE ET LA DOCTRINE DE RESPONSABILITÉ, QU'IL S'AGISSE DE RESPONSABILITÉ CONTRACTUELLE, STRICTE OU DÉLICTUELLE (Y COMPRIS LA NÉGLIGENCE OU AUTRE) DÉCOULANT DE L'UTILISATION DE CE LOGICIEL, MÊME SI LA SOCIÉTÉ A ÉTÉ INFORMÉE DE LA POSSIBILITÉ DE TELS DOMMAGES.

NetApp se réserve le droit de modifier les produits décrits dans le présent document à tout moment et sans préavis. NetApp décline toute responsabilité découlant de l'utilisation des produits décrits dans le présent document, sauf accord explicite écrit de NetApp. L'utilisation ou l'achat de ce produit ne concède pas de licence dans le cadre de droits de brevet, de droits de marque commerciale ou de tout autre droit de propriété intellectuelle de NetApp.

Le produit décrit dans ce manuel peut être protégé par un ou plusieurs brevets américains, étrangers ou par une demande en attente.

LÉGENDE DE RESTRICTION DES DROITS : L'utilisation, la duplication ou la divulgation par le gouvernement sont sujettes aux restrictions énoncées dans le sous-paragraphe (b)(3) de la clause Rights in Technical Data-Noncommercial Items du DFARS 252.227-7013 (février 2014) et du FAR 52.227-19 (décembre 2007).

Les données contenues dans les présentes se rapportent à un produit et/ou service commercial (tel que défini par la clause FAR 2.101). Il s'agit de données propriétaires de NetApp, Inc. Toutes les données techniques et tous les logiciels fournis par NetApp en vertu du présent Accord sont à caractère commercial et ont été exclusivement développés à l'aide de fonds privés. Le gouvernement des États-Unis dispose d'une licence limitée irrévocable, non exclusive, non cessible, non transférable et mondiale. Cette licence lui permet d'utiliser uniquement les données relatives au contrat du gouvernement des États-Unis d'après lequel les données lui ont été fournies ou celles qui sont nécessaires à son exécution. Sauf dispositions contraires énoncées dans les présentes, l'utilisation, la divulgation, la reproduction, la modification, l'exécution, l'affichage des données sont interdits sans avoir obtenu le consentement écrit préalable de NetApp, Inc. Les droits de licences du Département de la Défense du gouvernement des États-Unis se limitent aux droits identifiés par la clause 252.227-7015(b) du DFARS (février 2014).

#### Informations sur les marques commerciales

NETAPP, le logo NETAPP et les marques citées sur le site http://www.netapp.com/TM sont des marques déposées ou des marques commerciales de NetApp, Inc. Les autres noms de marques et de produits sont des marques commerciales de leurs propriétaires respectifs.